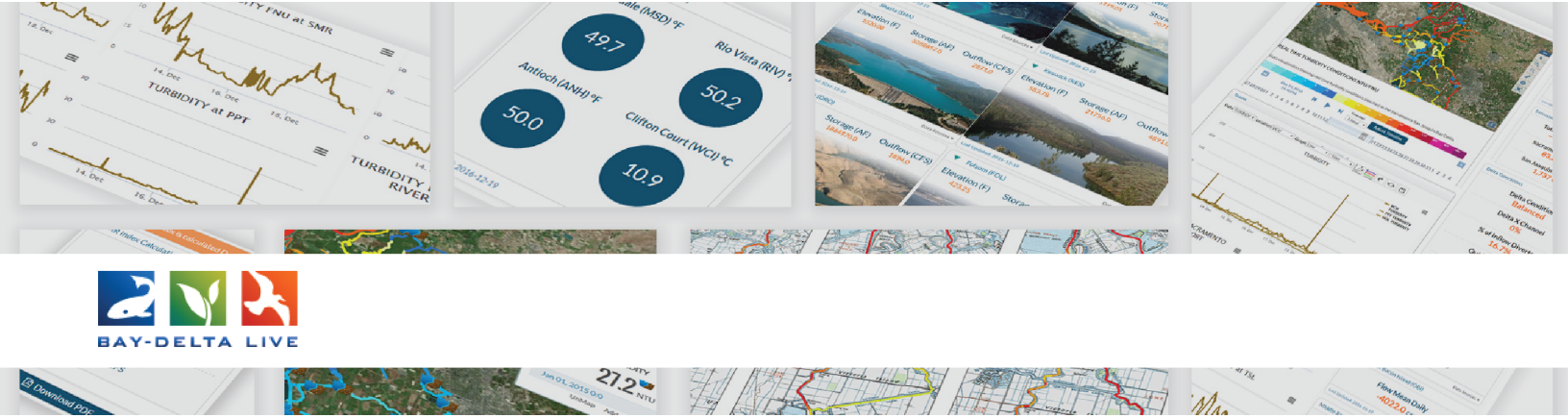

## How to Edit Assets on Bay-Delta Live

Welcome to the How to Edit Assets on Bay-Delta Live video tutorial.

Be sure you log in by using the login link at the top of the homepage.

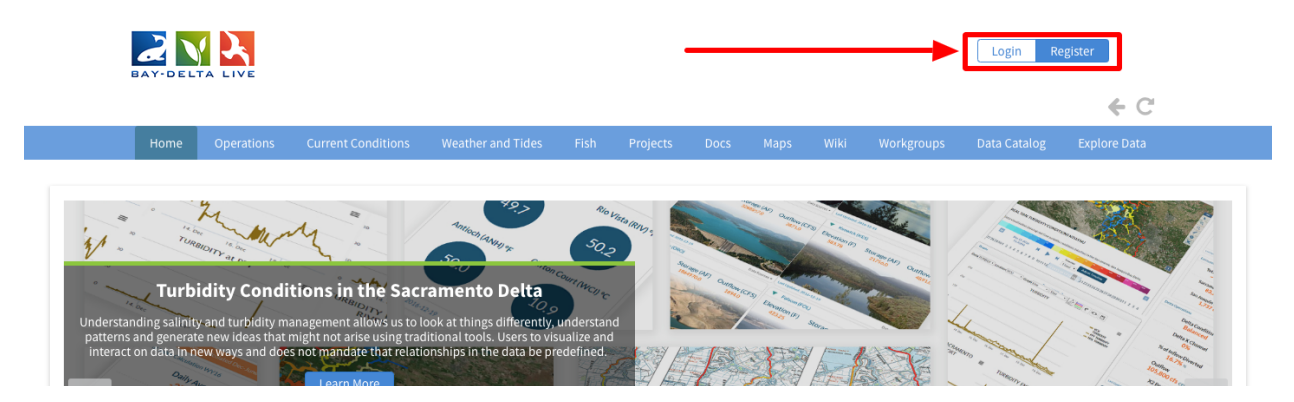

In this tutorial, you will learn how to edit the metadata of any asset saved on Bay-Delta Live. Examples of assets include documents, photos, data sets, maps, and videos. Editing the metadata for assets on BDL is easy and you will follow the same steps for every asset type.

For this example, we will edit the metadata of an image. The image is uploaded and saved in the Document library. Go there by clicking on the "Docs" link in the top bar.

![](_page_0_Picture_7.jpeg)

| This will take you to the " | 'What's New" t | ab of the Docume | nt library. |
|-----------------------------|----------------|------------------|-------------|
|-----------------------------|----------------|------------------|-------------|

|                |             |                    | ⊕ ○ 🔺                   | Sarah Do   | lislager | € C             |               |             |                        |              |   |
|----------------|-------------|--------------------|-------------------------|------------|----------|-----------------|---------------|-------------|------------------------|--------------|---|
| Home           | Operations  | Current Conditions | Weather and Tides       | Fish       | Projects | Docs            | Maps          | Wiki        | Workgroups             | Data Catalog | l |
|                |             |                    | Exp                     | olore Data | đ        |                 |               |             |                        |              |   |
|                |             | What's New         | Create Download Request | s Se       | arch     |                 | Com           | pilations   |                        |              |   |
|                |             |                    |                         |            |          |                 |               |             |                        |              |   |
| росим          |             |                    |                         |            |          |                 |               |             |                        |              |   |
| DOCOM          |             |                    |                         |            |          |                 |               |             |                        |              |   |
| ASTER C        | Yacawelle § | Contract of the    | ER CA                   | IOV R      | 2        |                 |               |             |                        |              |   |
|                |             | Vacante Great      |                         |            | Mu       | lti-Purpose Op  | otimizatio    | n for Recon | ciliation Ecology o    | on an        |   |
| Concernent Els | satz Hops   | sma<br>Souro       |                         |            | En       | gineered Flood  | dplain: Yol   | o Bypass, C | California application | n/pdf        |   |
| 1              |             | Farfield Date      | No los                  | Gall       |          | lifornia EcoDo  | toroloun      | chos Const  | ruction of 7 270 A     | cros of      |   |
| N. S.          | X 36DS      | A Sector hy        | _ > _ > _ >             | 14         | Ca       | lifornia Ecores | store Laun    | ches consi  | truction of 7,370 A    | icres of     |   |
|                |             |                    | No Vida                 | mon        | Cri      | tical Delta Hat | oitat applica | tion/pdf    |                        |              |   |

To access the full document library, click on "Search" in the sub-navigation.

| Y-DELTA LIVE |                   | <b>⊕</b> ○ 🔺         | Sarah Dolislager | € C          |              |              |
|--------------|-------------------|----------------------|------------------|--------------|--------------|--------------|
|              | Current Conditior | ns Weather and Tides |                  | ects Docs    |              | Data Catalog |
|              |                   |                      | olore Data 🛛 🖉   |              |              |              |
|              | what's New        | Create Download Regu | Search           | Upload Files | Compilations |              |
|              |                   |                      |                  |              |              |              |

Once you find the image you'd like to edit, hover over the Tools button until a drop-down menu appears. Choose, "Edit."

![](_page_1_Figure_5.jpeg)

The metadata editor form will appear, and you can edit any of the item's information. Remember, you can always come back to this form and edit the information.

| EDITING SUISUN MARSH                       | ×        |
|--------------------------------------------|----------|
| Save Changes                               | Cancel   |
| Main Layout Map It! Publish? Organize Vide | eo/Embed |
| suisun marsh                               |          |
| Caption/Short Description                  |          |
|                                            | 4        |
| Description                                |          |
|                                            |          |
|                                            | h        |
| Web Link (Opens a new window)              |          |
|                                            | li       |
| Meta Data URL                              |          |

Let's go through the tabs of the metadata editor form and see what types of metadata you can include, as well as highlight some important pieces of metadata.

The first tab is the Main tab.

| EDITING SUISUN MARSH                                  | ¢ |
|-------------------------------------------------------|---|
| Save Changes Cancel                                   |   |
| <br>Main L yout Map It! Publish? Organize Video/Embed |   |
| suisun marsh                                          |   |
| Caption/Short Description                             |   |
|                                                       | 6 |
| Description                                           |   |
|                                                       |   |
|                                                       |   |
| Web Link (Opens a new window)                         |   |
|                                                       | e |
| Meta Data URL                                         |   |
|                                                       |   |

It's important to enter a title and description for the asset. These two pieces of metadata help organize your asset in the BDL library and make it so you and others can find the asset when using the search function.

| EDITING SUISUN MARSH                     | ×         |
|------------------------------------------|-----------|
| Save Changes                             | Cancel    |
| Main Layout Map It! Publish? Organize Vi | deo/Embed |
| <br>suisun marsh                         |           |
| Caption/Short Description                |           |
|                                          | 1.        |
| <br>Description                          |           |
|                                          |           |
|                                          | li.       |
| Web Link (Opens a new window)            |           |
| Meta Data URL                            | 1.        |
|                                          |           |

Next, add the contact information for the assets in the designated box.

| Caption/Short Description     |  |
|-------------------------------|--|
|                               |  |
| Description                   |  |
|                               |  |
|                               |  |
| h                             |  |
| Web Link (Opens a new window) |  |
|                               |  |
| Meta Data URL                 |  |
|                               |  |
| DOI                           |  |
|                               |  |
| Contact Email Address         |  |
|                               |  |
| Save Changes Cancel           |  |
|                               |  |

The next tab is the Layout tab.

| EDITING SUISUN MARSH                     | ×         |
|------------------------------------------|-----------|
| Save Changes                             | Cancel    |
| <br>Layout Map It! Publish? Organize Vie | deo/Embed |
| suisun marsh                             |           |
| Caption/Short Description                |           |
|                                          |           |
| Description                              |           |
|                                          |           |
|                                          |           |
| Web Link (Opens a new window)            |           |
| Note Date UDI                            | A         |
|                                          |           |

Depending on the type of asset, choose an option from the "Default View" drop-down menu. This determines the "homepage" tab that will open first when you open the asset in the BDL library. For this image example, we'll select "Images slash Video."

| EDITING SUISUN MARSH 🗙                                                                                                    |
|----------------------------------------------------------------------------------------------------|
| Save Changes Cancel                                                                                                    |
| Main Lavout Man III Publish? Organize Video/Embed                                                                          |
| IMAGES/VIDEO \$                                                                                                    |
| Content Tabs<br>select all / deselect all<br>ARTICLE MAPS<br>IMAGES / VIDEO<br>RECENT ACTIVITY ODCUMENTS<br>GRAPHS FILTERS |
| Content Addons                                                                                                    |
| none<br>Story<br>EC Dashboard<br>Turb Dashboard                                                                            |
| Save Changes Cancel                                                                                                    |
|                                                                                                    |
|                                                                                                    |

Next, select or deselect options from the "Content Tabs" section. These tabs are part of the layout options for the asset. You can include tabs that will help tell the "story" of the asset. For example, additional photos, documents, or maps might be useful to add to a data set or project page. For this simple image example, we'll deselect all options except for Images(slash)Video.

| EDITING SUISUN MARSH                                                                                                    | ×             |
|----------------------------------------------------------------------------------------------------|---------------|
| Save Changes                                                                                                    | Cancel        |
| Main Layout Map It! Publish? Organiz                                                                                                    | e Video/Embed |
| IMAGES / VIDEO                                                                                                    | \$            |
| Content Tabs<br>select all / deselect all<br>ARTICLE MAPS<br>MAGES / VIDEO SUMMARY/REPORT<br>RECENT ACTIVITY DOCUMENTS<br>GRAPHS FILTERS |               |
| Content Addons<br>none<br>Story<br>EC Dashboard<br>Turb Dashboard                                                                        |               |
| Save Changes                                                                                                    | Cancel        |

The next tab is the "Map It!" tab.

| Save Changes Cancel   many Part Map It! ublish?   Organize Video/Embed   Default View IMAGES / VIDEO   IMAGES / VIDEO Images   Select all / deselect all ARTICLE   ARTICLE MAPS   IMAGES / VIDEO SUMMARY/REPORT   RECENT ACTIVITY DOCUMENTS   GRAPHS FILTERS   Content Addons                                                                     | Save Changes Cancel   Image Structure Map It!   Image Structure Map It!   Image Structure Map It!   Image Structure Image Structure   Image Structure Image Structure   Image Structure Summary/REPORT   RECENT ACTIVITY DOCUMENTS   Image Structure Filters     Content Addons   Image Structure Story   E C Dashboard   Turb Dashboard                                 | EDITING SUISUN MARSH                                                                                                    | ×                 |
|----------------------------------------------------------------------------------------------------|----------------------------------------------------------------------------------------------------|----------------------------------------------------------------------------------------------------|-------------------|
| Indust       Add It       tublish?       Organize       Video/Embed         Default View       IMAGES / VIDEO       ◆         Content Tabs         select all / deselect all         ARTICLE       MAPS         Ø IMAGES / VIDEO       SUMMARY/REPORT         RECENT ACTIVITY       DOCUMENTS         GRAPHS       FILTERS         Content Addons | Map It! ublish? Organize Video/Embed     Default View     IMAGES / VIDEO     Select all   ARTICLE   IMAGES / VIDEO     IMAGES / VIDEO   SUMMARY/REPORT   RECENT ACTIVITY =   OCUMENTS   GRAPHS   Content Addons     • none   Story   EC Dashboard   Turb Dashboard                                                                                                    | Save Changes                                                                                                    | Cancel            |
| IMAGES / VIDEO         Content Tabs         select all / deselect all         ARTICLE         MAPS         IMAGES / VIDEO         SUMMARY/REPORT         RECENT ACTIVITY         DOCUMENTS         GRAPHS         FILTERS                                                                                                    | IMAGES / VIDEO       ↓         Content Tabs       select all / deselect all         ■ ARTICLE       MAPS         ■ IMAGES / VIDEO       SUMMARY/REPORT         ■ RECENT ACTIVITY ■ DOCUMENTS       ■ GRAPHS         ■ GRAPHS       ■ FILTERS         Content Addons       ■         □ - none       Story         Story       EC Dashboard         Turb Dashboard       ■ | <br>Map It! ublish? Org                                                                                                    | anize Video/Embed |
| Content Tabs<br>select all / deselect all<br>ARTICLE MAPS<br>MAGES / VIDEO SUMMARY/REPORT<br>RECENT ACTIVITY DOCUMENTS<br>GRAPHS FILTERS<br>Content Addons                                                                                                    | Content Tabs<br>select all / deselect all<br>ARTICLE MAPS<br>MIMAGES / VIDEO SUMMARY/REPORT<br>RECENT ACTIVITY DOCUMENTS<br>GRAPHS FILTERS<br>Content Addons<br>none<br>Story<br>EC Dashboard<br>Turb Dashboard                                                                                                    | IMAGES / VIDEO                                                                                                    | \$                |
|                                                                                                    | none<br>Story<br>EC Dashboard<br>Turb Dashboard                                                                                                    | Content Tabs<br>select all / deselect all<br>ARTICLE    MAPS<br>MAGES / VIDEO<br>SUMMARY/REPORT<br>RECENT ACTIVITY    DOCUMENTS<br>GRAPHS    FILTERS<br>Content Addons |                   |

This is where the metadata form gives you the option to geolocate the asset. For instance, since the example image is of Suisun Marsh, I will enter the latitude and longitude coordinates for Suisun Marsh, or click on the "Open Map" button to select the specific point on the map. The coordinates will fill in the form once a point is selected.

|                                                                                                    | EDITING SUISUN MARSH                                                                                                    | ×            | Cemest Hill Rd                                                                                                    |
|----------------------------------------------------------------------------------------------------|----------------------------------------------------------------------------------------------------|--------------|----------------------------------------------------------------------------------------------------|
|                                                                                                    | Save Changes                                                                                                    | Cancel       |                                                                                                    |
| - And - And | Main Layout Map It! Publish? Organize                                                                                                    | Video/Embed  | Contraction of the second second |
| The set of a Contraction                                                                                                    | Open Map     Click on the map to assign co                                                                                                    | ordinates.   |                                                                                                    |
|                                                                                                    | 38.23178387990882                                                                                                    |              |                                                                                                    |
| alerande -                                                                                                    | Longitude                                                                                                    |              |                                                                                                    |
|                                                                                                    | -122.03295857887372                                                                                                    |              |                                                                                                    |
|                                                                                                    | Save Changes                                                                                                    | Cancel       |                                                                                                    |
|                                                                                                    | D. / Suisin City                                                                                                    | Ariting a    | Patter Ma                                                                                                    |
|                                                                                                    | With the second second se | 2            |                                                                                                    |
| Č: D                                                                                                    |                                                                                                    | 3            | Dist Crea                                                                                                    |
| Among Street Street Street Street                                                                                                    |                                                                                                    | 2<br>4<br>21 |                                                                                                    |
|                                                                                                    |                                                                                                    | S            |                                                                                                    |
| Legend                                                                                                    |                                                                                                    | Eusentex     | MA Calender P                                                                                                    |

Geolocating an asset helps other users find the item using the map search function. It also helps others have a complete story of the asset when viewing the photo, data set, project page, etc. It's important for users to understand the location and be able to visualize it on the GIS layer on BDL.

An Example:

![](_page_6_Figure_4.jpeg)

Then click on the, "Publish?" tab.

| EDITING SUISUN MARSH  | ×                            |
|-----------------------|------------------------------|
| Save Changes          | Cancel                       |
|                       | ublish? Drganize Video/Embed |
| Open Map Click der th | e map to assign coordinates. |
| Latitude              |                              |
| 38.23178387990882     |                              |
| Longitude             |                              |
| -122.03295857887372   |                              |
| Save Changes          | Cancel                       |
|                       |                              |
|                       |                              |
|                       |                              |
|                       |                              |
|                       |                              |
|                       |                              |
|                       |                              |
|                       |                              |

You can edit the privacy settings of the asset under the "Who May Access" drop-down menu. Choose, "Me" to keep it private or "Public(slash)Everyone" to make the asset public. You can always come back and change the selection after you are done editing.

| 5.5×10.5%-              | EDITING SUISUN MARSH                                                             | ×      |
|-------------------------|----------------------------------------------------------------------------------|--------|
|                         | Save Changes                                                                     | Cancel |
|                         | Main Layout Map It! Publish? Organize Video/Embed                                |        |
| Contraction Contraction | WHO MAY ACCESS                                                                   | 4      |
| I down                  | (Everything PUBLIC follows the <u>Creative Commons non-commercial license</u> .) | ¥      |
|                         | PHOTO CREDIT                                                                     |        |
|                         | ORGANIZATION                                                                     |        |
|                         | COPYRIGHT                                                                        |        |
| Levend                  | PUBLICATION DATE                                                                 | 1,     |
| regend                  | 2019-05-15                                                                       |        |

It's important to fill out as much metadata as possible. So fill out the Author/Source, photo credit, and organization information in the designated boxes.

| a same                                                                                                    | EDITING SUISUN MARSH                                                             | ×      |
|----------------------------------------------------------------------------------------------------|----------------------------------------------------------------------------------|--------|
|                                                                                                    | Save Changes                                                                     | Cancel |
|                                                                                                    | Main Layout Map It! Publish? Organize Video/Embed                                |        |
| Contraction Contracted                                                                                                    | WHO MAY ACCESS                                                                   |        |
|                                                                                                    | Me                                                                               | ÷      |
| 8                                                                                                    | (Everything PUBLIC follows the <u>Creative Commons non-commercial license</u> .) |        |
| - Alexandrian (                                                                                                    | AUTHOR/SOURCE                                                                    |        |
|                                                                                                    |                                                                                  |        |
|                                                                                                    | PHOTO CREDIT                                                                     |        |
|                                                                                                    | California Department of Fish and Wildlife                                       |        |
| Topolo De                                                                                                    | ORGANIZATION                                                                     |        |
| And And And And And And And And And And                                                                                                    | COPYRIGHT                                                                        |        |
| And the second second se |                                                                                  |        |
| Legend                                                                                                    | PUBLICATION DATE                                                                 |        |
| Beite                                                                                                    | 2019-05-15                                                                       |        |

Then fill out the copyright and publication date information, if applicable.

|                                                                                                    | AUTHOR/SOURCE                                                                                                    |
|----------------------------------------------------------------------------------------------------|----------------------------------------------------------------------------------------------------|
|                                                                                                    | PHOTO CREDIT                                                                                                    |
| 11                                                                                                    | California Department of Fish and Wildlife                                                                                                    |
| No.                                                                                                    | ORGANIZATION                                                                                                    |
| al response                                                                                                    | соругіднт                                                                                                    |
| and the second second se |                                                                                                    |
| Legend                                                                                                    | PUBLICATION DATE                                                                                                    |
|                                                                                                    | 2019-05-15                                                                                                    |
|                                                                                                    |                                                                                                    |
|                                                                                                    |                                                                                                    |
|                                                                                                    | HOMEPAGE VIEWER / MORE URL (Learn More URL)                                                                                                    |
|                                                                                                    | HOMEPAGE VIEWER / MORE URL (Learn More URL)  PROMOTE (Allow for use in public places such as the home page viewer home page news, or public RSS Eeeds |

The next tab is the Organize tab.

|            | EDITING SUISUN MARSH                                                             |        |
|------------|----------------------------------------------------------------------------------|--------|
|            | Save Changes                                                                     | Cancel |
| And Common | Weine Lagrand War war war and a longanize dideo/Embed                            |        |
| Creek      | Me                                                                               |        |
|            | (Everything PUBLIC follows the <u>Creative Commons non-commercial license</u> .) |        |
|            | AUTHOR/SOURCE                                                                    |        |
| -          |                                                                                  |        |
|            | PHOTO CREDIT                                                                     |        |
| 1          | California Department of Fish and Wildlife                                       |        |
| 1          | ORGANIZATION                                                                     |        |
| adour is a |                                                                                  |        |
| Contra D   | COPYRIGHT                                                                        |        |
| 4          |                                                                                  |        |
|            |                                                                                  |        |
| nd         |                                                                                  |        |

Choose a Type and/or Subtype from the drop-down menus if necessary. For this example, the "Image" type is already selected after the item is uploaded into the BDL library.

| 121112                                 | EDITING SUISUN MARSH                                                                                                    | × |
|----------------------------------------|----------------------------------------------------------------------------------------------------|---|
|                                        | Save Changes Cancel                                                                                                    |   |
| - And                                  |                                                                                                    |   |
| Contraction of the second              | TYPE                                                                                                    |   |
| M V                                    | SUBTYPE Ot New Subtype**                                                                                                    |   |
| 1 10 1 1 1 1 1 1 1 1 1 1 1 1 1 1 1 1 1 | Image 🔶                                                                                                    |   |
|                                        | restoration, suisun marsh, delta, habitat                                                                                                    |   |
|                                        | **These fields overide any value assigned from the respective selection boxes.<br>So for example: Typing "Rainforest" within "Other Type" will create a *NEW* Type named "Rainforest", and assign<br>this page to type "Rainforest". | 4 |
| Legend                                 |                                                                                                    |   |

The Keyword box is an important section of the metadata editor form because these words will help other users find the asset when using the search function. Type in as many keywords as necessary, separating each by a comma.

| 1. 1 1 1 1 1 1 1 1 1 1 1 1 1 1 1 1 1 1                                                                                                    | EDITING SUISUN MARSH                                                                                                    | ×                                                          |
|----------------------------------------------------------------------------------------------------|----------------------------------------------------------------------------------------------------|------------------------------------------------------------|
|                                                                                                    | Save Changes                                                                                                    | Cancel                                                     |
|                                                                                                    | Main Layout Map It! Publish? Organize Video/Embed                                                                                                    |                                                            |
| Suman Can                                                                                                    | Image/Png                                                                                                    | *                                                          |
|                                                                                                    | SUBTYPE                                                                                                    | OR New Subtype**                                           |
| A statute of the state of the state of the s | KEYWORDS                                                                                                    |                                                            |
| w the second second sec | restoration, suisun marsh, delta, habitat                                                                                                    | 8                                                          |
|                                                                                                    | **These fields overide any value assigned from the respective selec<br>So for example: Typing "Rainforest" within "Other Type" will create<br>this page to type "Rainforest". | tion boxes.<br>a *NEW* Type named "Rainforest", and assign |
| Legend                                                                                                    | ICON                                                                                                    |                                                            |

Once you are done filling out the metadata editor form, click "save changes."

| 20 ° -   | lmage 🗘                                                                                                    |
|----------|----------------------------------------------------------------------------------------------------|
| Abstract | KEYWORDS                                                                                                    |
|          | restoration, suisun marsh, delta, habitat                                                                                                    |
|          | **These fields overide any value assigned from the respective selection boxes.<br>So for example: Typing "Rainforest" within "Other Type" will create a *NEW* Type named "Rainforest", and assign<br>this page to type "Rainforest". |
| Legend   | ICON                                                                                                    |
|          | •                                                                                                    |
|          | *An alternate icon - overrides content thumbnails etc                                                                                                    |
|          | Save Changes Cancel                                                                                                    |

Remember, you can always go back and edit any of the metadata by hovering over the Tools menu and choosing "Edit."

## <section-header><section-header><section-header><section-header><section-header><section-header><section-header><section-header><text><text><text><text><text>